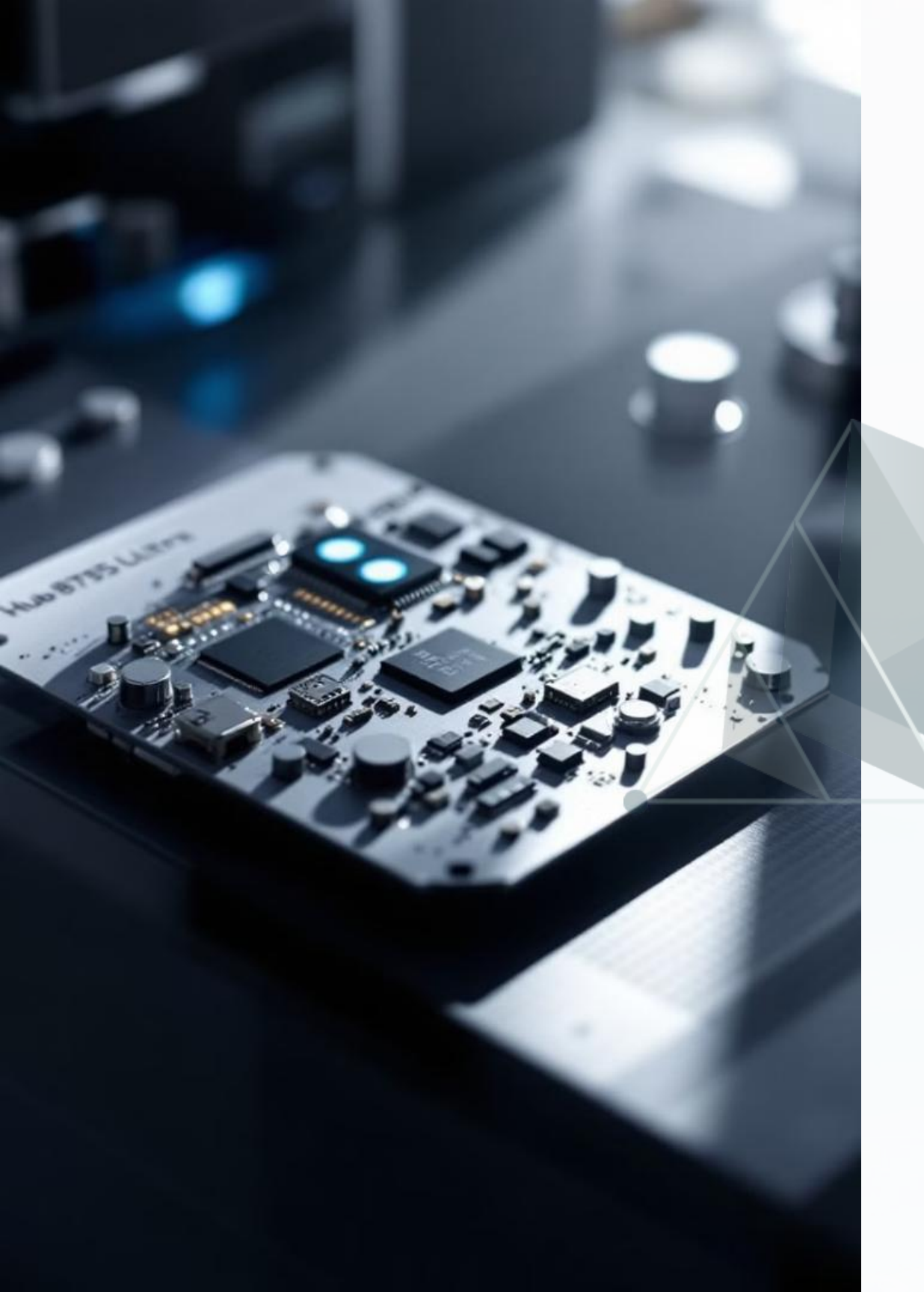

# Hub 8735 Ultra AI 應用 開發課程

本課程將帶領學員深入 Hub 8735 Ultra 開發板的 AI 應用開發,從環境建 置、程式燒錄、硬體搭配,到深度學習模型的訓練與部署。 Hub 8735 Ultra 具備強大的 AI 推理能力,適用於邊緣運算,並支援 YOLO 物件偵測。本課程將指導學員如何透過 Robotflow 平台訓練自訂模型,轉 換為 Hub 8735 Ultra 可運行的格式, 並學習如何透過 SD 卡或 Flash 記憶 體加載 AI 模型,最終打造專屬的 AI 應用系統。

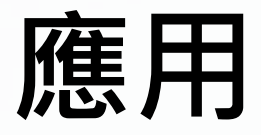

#### 簡報者:百兆鍶國際有限公司

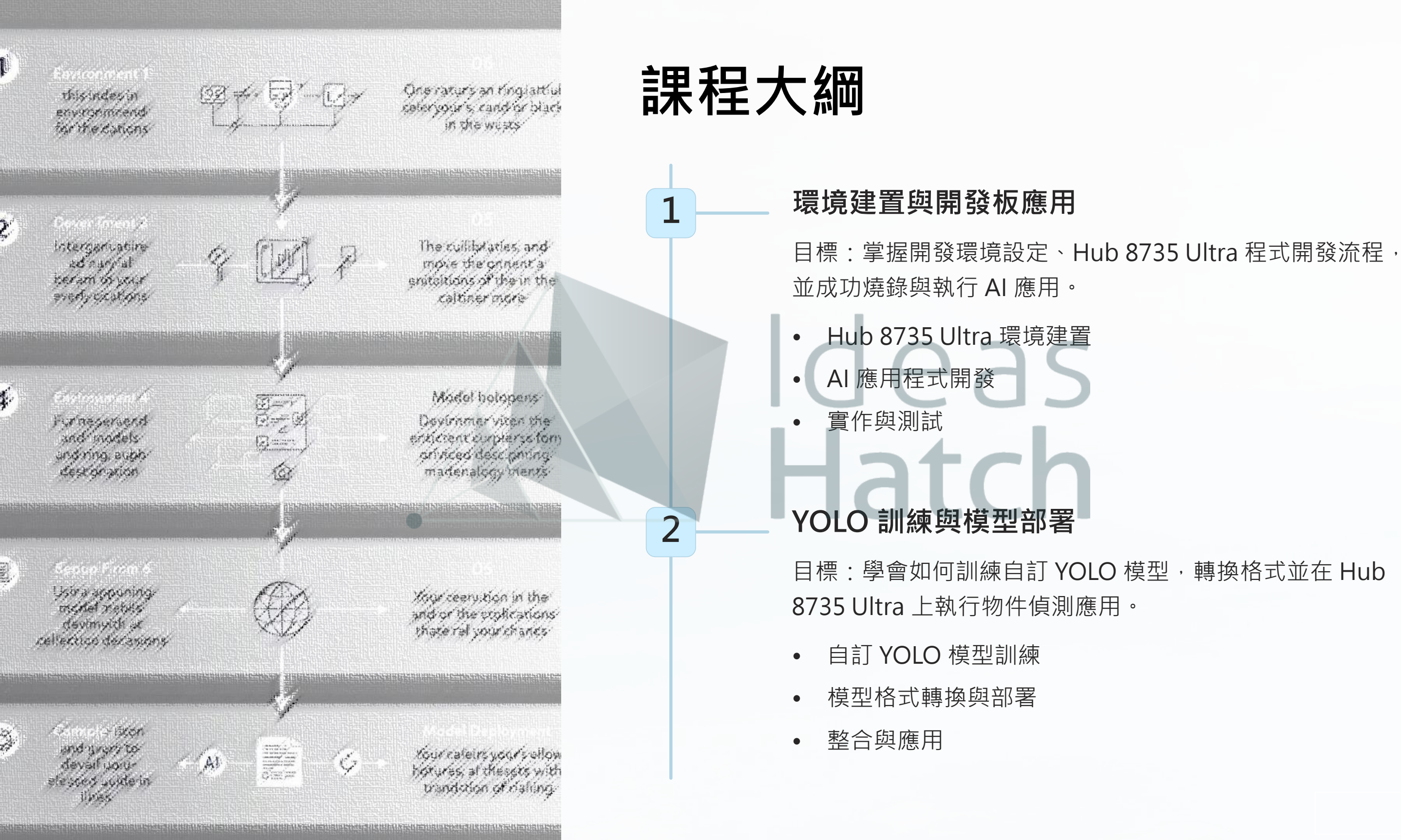

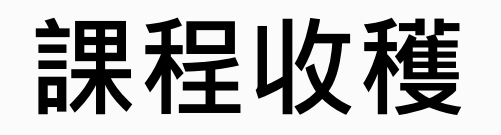

#### 熟悉 Hub 8735 Ultra

學員將能夠熟悉 Hub 8735 Ultra 的環境建置與開發流程,為後續的 AI 應用開發奠定基礎。

YOLO 物件偵測 瞭解 YOLO 物件偵測模型的訓練與應用,能夠自行訓練並部署自訂模型。

# 模型格式轉換 學會模型格式轉換與部署技術,能夠將訓練好的模型轉換為 Hub 8735 Ultra 可運行的格式。

#### SD/Flash 加載模型

使用 SD 卡或 Flash 記憶體加載模型,提升運行效率,實現更靈活的 AI 應用部署。

本課程適合具備基礎 Arduino 或 AI 應用經驗的開發者、學生或工程師,並將提供完整的範例程 式與實作指引,幫助學員快速上手並應用於實際專案開發。

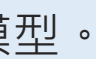

| T田 | 區曲 | 全 几 | 里 |
|----|----|-----|---|
| 1戊 | 月豆 | 瓦   | 且 |

Ideas

Hatch

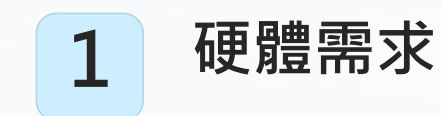

本專案所需的元件包括:

•Hub 8735 Ultra \*1

•SD卡\*1(用於儲存AI模型或設定)

•按鈕\*2(作為用戶輸入控制)

- •綠色 LED \*1 (可選·指示成功狀態)
- •紅色 LED \*1 (可選,指示失敗或錯誤狀態)

•伺服馬達 \*1 (例如 Tower Pro SG90,作為門鎖解鎖機構)

•220 歐姆電阻 \*2(限流 LED)

•10K 歐姆電阻 \*2 (按鈕的下拉電阻)

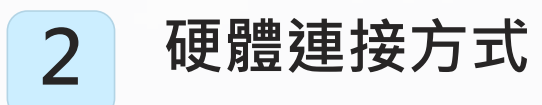

詳細的接線步驟包括伺服馬達、LED 指示燈和按鈕開關的連接。 每個元件都有特定的 GPIO 接腳和連接方式。

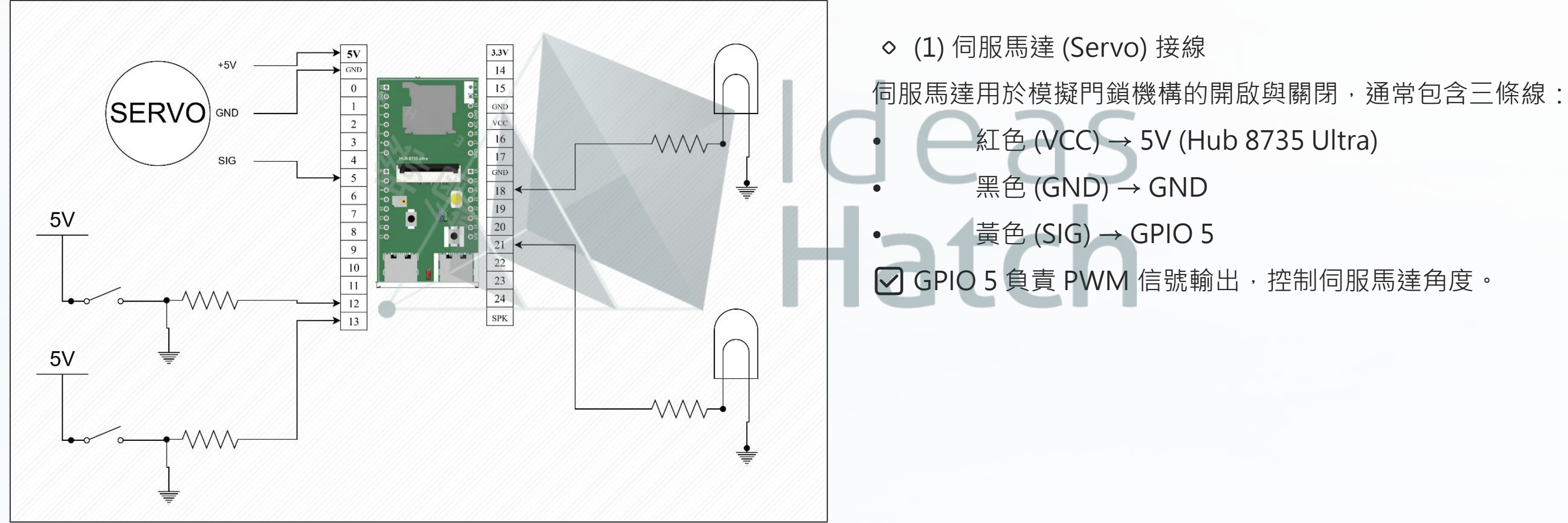

#### 以下是詳細的接線步驟,請對應 電路圖 進行組裝。

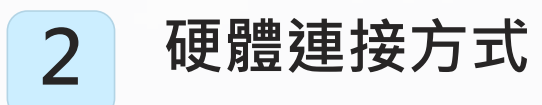

詳細的接線步驟包括伺服馬達、LED 指示燈和按鈕開關的連接。 每個元件都有特定的 GPIO 接腳和連接方式。

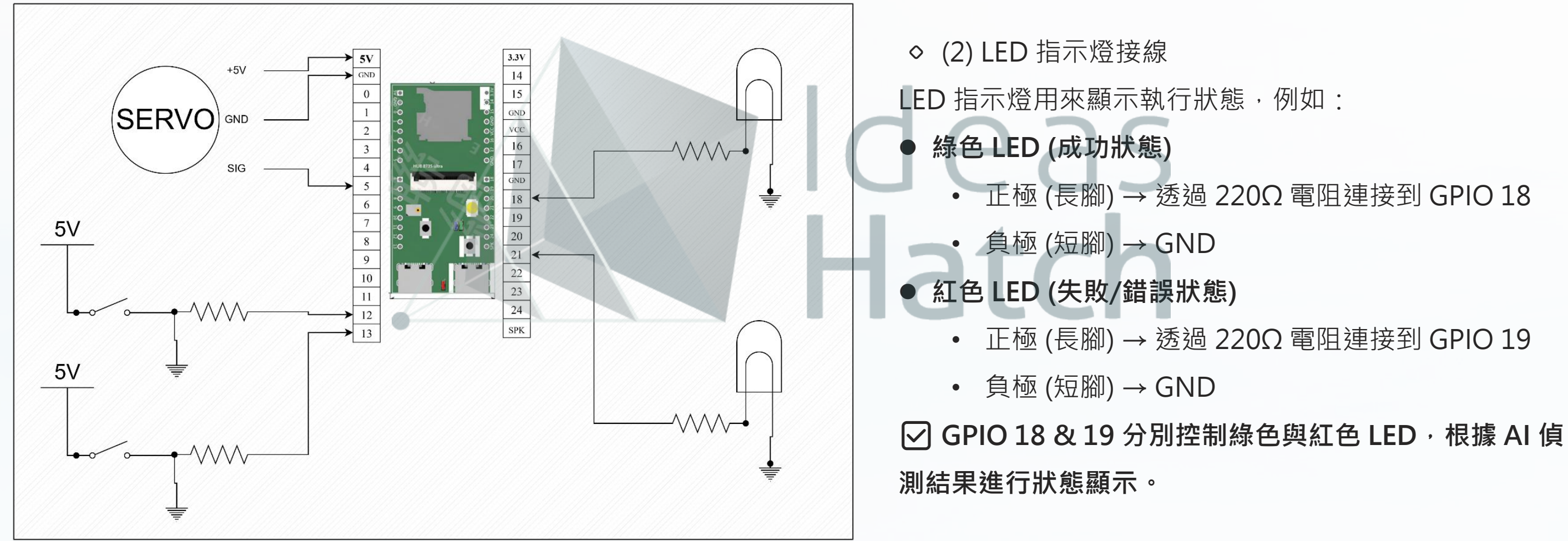

#### 以下是詳細的接線步驟,請對應 電路圖 進行組裝。

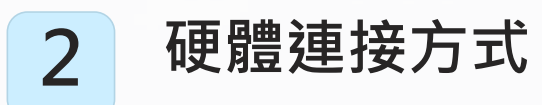

詳細的接線步驟包括伺服馬達、LED 指示燈和按鈕開關的連接。 每個元件都有特定的 GPIO 接腳和連接方式。

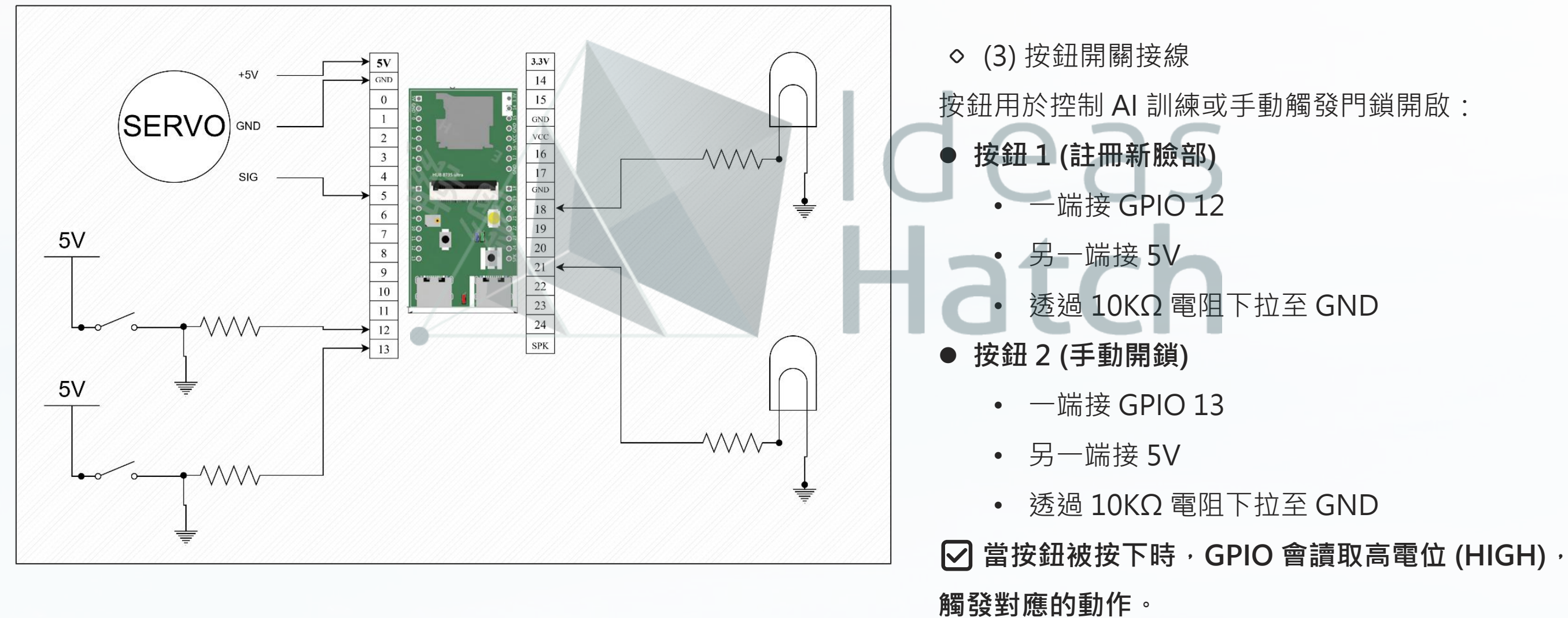

#### 以下是詳細的接線步驟,請對應 電路圖 進行組裝。

# 3 硬體安裝與測試

完成接線後,需要進行基本的硬體測試,包括按鈕功能、LED顯示和伺服馬達動作測試。

- 1. 確保所有元件已正確連接,特別是:
  - 。 按鈕是否接入 5V 與下拉電阻
  - 。 LED 的正負極連接是否正確
  - 。 伺服馬達的 PWM 訊號線是否接到 GPIO 5
- 2. 將 SD 卡插入 Hub 8735 Ultra,確保可用
- 3. 接上 5V 電源
- 4. 開發板上電,進行測試
  - 。按下按鈕1:應該觸發註冊動作
  - 。 按下 按鈕 2:應該觸發門鎖解鎖
  - 。 伺服馬達應根據狀態轉動
  - 。 綠色/紅色 LED 根據 AI 識別結果變化

# Ideas Hatch

# 硬體測試與除錯

# ✔ 按鈕按下無反應 ?

- 檢查按鈕的 5V 與 GPIO 是否正確連接
- · 10KΩ下拉電阻是否正確連接至 GND

✔ LED 不亮 ?

- 確保 220Ω 限流電阻 存在
- 確保 GPIO 設為輸出模式

# ✔ 伺服馬達無法動作 ?

#### 檢查 PWM 訊號是否輸出

#### 確保 GND 連接良好

2

•

E

#### 可能需要較大電流,嘗試外部 5V 供電

## 總結

本章節完成了 Hub 8735 Ultra 與按鈕、LED 以及伺服馬達的完整接線,並進行基礎測試。 接下來的章節將進入軟體程式設計與 AI 應用開發,讓硬體能夠與 AI 模型進行互動。 eas.... шшш

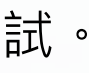

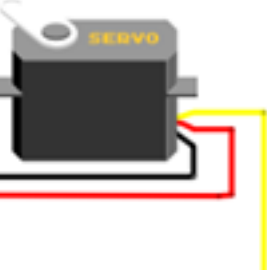

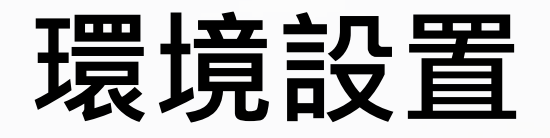

本章節將指導學生如何在 Arduino IDE 上設定 Hub 8735 Ultra 的開發環境,包含 開發板管理員的設定、必要函式 庫安裝,以及測試範例程式的執行,確保學員能夠順利 開始開發。

# 安裝 Arduino IDE

從 Arduino 官方網站下載並安裝 Arduino IDE, 建議 使用 Arduino IDE 1.8.19 或 2.x 版本,本課程以 Arduino 1.8.19 進行示範。

File Edit Sketch Tools Help New Ctrl+N Ctrl+O Open... **Open Recent** Sketchbook  $\Delta$ Examples **Built-in Examples** Ctrl+W Close arduino-neuralnework-face-recognition-unlock/ 01.Basics Ctrl+S Save 02.Digital > pllowing commands into the serial monitor, Ctrl+Shift+S Save As... Ensure that there is only one face detected in frame 03.Analog Forget all previously registered faces Page Setup Ctrl+Shift+P 04.Communication Save registered faces to flash Print Ctrl+P 05.Control >Load registered faces from flash 06.Sensors Preferences Ctrl+Comma nnel after the Face Registration mode is turned off. 07.Display Ouit Ctrl+Q 08.Strings 15 09.USB >pdelSelect(nntask, objdetmodel, facedetmodel, facerecogmodel). 16 Select Neural Network 10.StarterKit\_BasicKit 17 Replace with NA MODEL pr your selected NN Task. 11.ArduinoISP 18 19 NN task Examples for any board 20 ====== Adafruit Circuit Playground 21 OBJECT DETECTION/ FAC 22 Bridge 23 Model Ethernet 24 ====== Firmata MIZED YOLOV3TINY 25 YOLOv3 model model LiquidCrystal > MIZED YOLOV4TINY 26 YOLOV4 27 YOLOv7 model IZED YOLOV7TIN SD 👘 28 SCRFD model ZED S Stepper 29 MobileFaceNet model IZED MOBILEFACENET Temboo 30 No model 31 RETIRED 32 \*/ 33 Examples for AMB82-MINI 34 #include "WiFi.h" AmebaAnalog 35 #include "StreamIO.h" AmebaBLE 36 #include "VideoStream. 37 #include "RTSP.h" AmebaDebugExample 20 Ainclude "MMEscoDeter AmebaFileSystem AmebaGPIO AmebaGTimer AmebaHttp AmebaMQTTClient AmebaMultimedia AmebaNN CaptureJPEGFaceRecognition DoorUnlockWithFaceRecognition AmebaPowerMode Ŧ ObjectDetectionCallback ObjectDetectionLoop RTSPFaceDetection RTSPFaceRecognition

DoorUnlockWithFaceRecognition | Arduino 1.8.19

 $\times$ 

0

-

~

# 新增 Hub 8735 Ultra 開發板

在 Arduino IDE 中手動新增 Hub 8735 Ultra 的 Board Manager URL, 然後安裝 相應的開發板套件。

◇ (1) 設定開發板管理員 URL

打開 Arduino IDE, 點選上方選單的「檔案 (File)」→「偏好設定 (Preferences)」

在「Additional Boards Manager URLs」欄位中,填入以下網址:

https://github.com/ideashatch/HUB-

8735/raw/main/amebapro2\_arduino/Arduino\_package/ideasHatch.json

按下「確定 (OK)」以儲存設定。

◇ (2) 安裝 Hub 8735 Ultra 開發板

點選「工具 (Tools)」→「開發板 (Board)」→「開發板管理員 (Boards Manager)」

在搜尋欄輸入 Hub 8735, 找到相應的開發板套件。

點擊「安裝 (Install)」按鈕,等待下載與安裝完成。

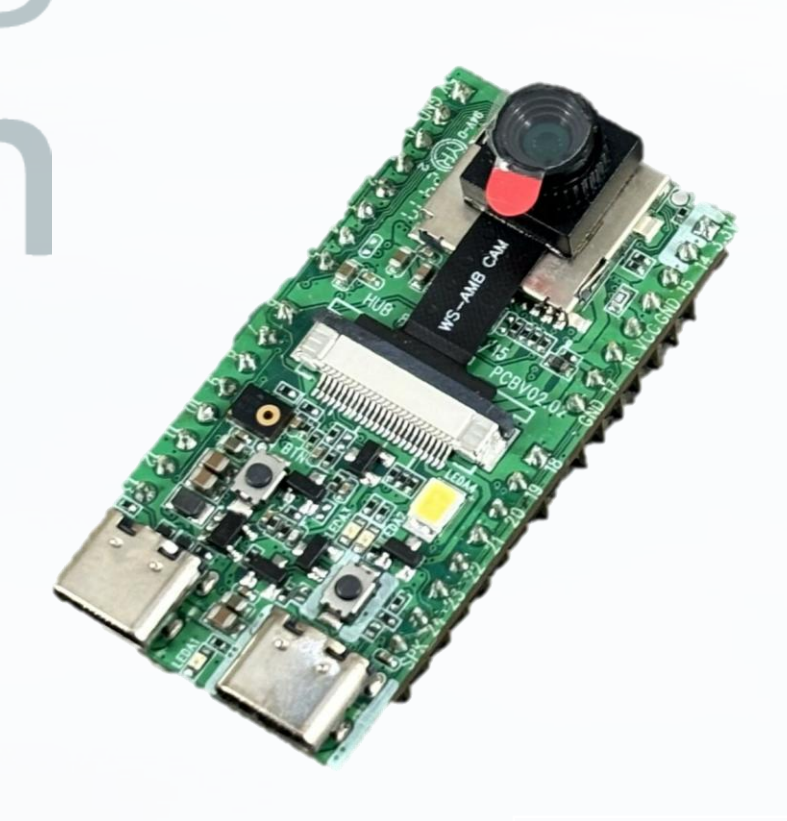

驗證安裝與選擇開發板

選擇開發板:

- 。點選「**工具 (Tools)」→「開發板 (Board)」**
- 。選擇「Hub 8735 Ultra」

選擇序列埠 (COM Port):

- 。 連接開發板到電腦後,前往「**工具 (Tools)」→「Port」**
- 。選擇 對應 Hub 8735 Ultra 的序列埠 (通常為 COMx 或 /dev/ttyUSBx)

#### 安裝必要函式庫

打開「程式庫管理員 (Library Manager)」:

。點選「工具 (Tools)」→「程式庫管理員 (Library Manager)」

搜尋並安裝以下函式庫:

- 。 WiFi.h (WiFi 連線)
- 。 Stream.h (串流處理)
- 。 RTSP.h (影像串流)
- 。AmebaNN(Hub 8735 AI 推理函式庫)

eas

Hatch

#### 測試範例程式

◇ (1) 開啟範例程式

- 點選「檔案 (File)」→「範例 (Examples)」
- 選擇「AmebaNN」→「DoorUnlockWithFaceRecognition」

這是一個 **臉部識別門鎖解鎖的範例**,適合測試 AI 功能。

◇ (2) 燒錄程式

確保 開發板與序列埠 設定正確。

點選「上傳 (Upload)」 按鈕,將程式燒錄到 Hub 8735 Ultra

開啟序列監視器 (Serial Monitor),確認輸出是否正常。

# deas

環境設置總結

☑ 完成 Arduino IDE 設定與開發板安裝

🖸 成功安裝必要函式庫

✓ 選擇正確的開發板與序列埠

☑ 成功燒錄測試範例

這代表 Hub 8735 Ultra 的開發環境已設置完成,接下來 可以進行 硬體測試與 AI 應用開發! 🤗

程式碼燒錄

# 選擇開發板與 COM Port

# 進入 Flash Download 模式

#### 上傳程式

# 燒錄除錯

- ◇ (1) 選擇 Hub 8735 Ultra 1. 打開 Arduino IDE 2. 點擊「工具 (Tools)」→「開發板 (Board)」 3. 在搜尋框輸入 hub 8735,選擇「HUB-8735 Ultra」 ◇ (2) 選擇正確的 COM Port 1. 開啟「工具 (Tools)」→「Port (埠)」 2. 選擇「HUB-8735 Ultra」對應的 COM Port ■ 在 Windows 通常顯示為 COMx (如 COM11、COM12) ■ 在 macOS/Linux 通常顯示為 /dev/ttyUSBx
  - 3. 若不確定 COM Port,可先拔除開發板,觀察消失的 Port,再 重新插上開發板來確認。

程式碼燒錄

#### 選擇開發板與 COM Port

# 進入 Flash Download 模式

#### 上傳程式

燒錄除錯

- (1) 透過按鍵進入 Download 模式
  - 1.按住「功能鍵 (Function Button)」不放 2.短按一下「RESET 鍵」 3.放開「功能鍵」 4.確認開發板已進入 Download 模式 ->若進入成功·Arduino IDE 應能夠偵測到正確的 COM Port。
- ◇ (2) 確保短路設定

如果需要,開發板上還有一個 BOOT\_V3P3 & BOOT\_MODE 短路點, 某些情況下可能需要透過短接方式進入燒錄模式。

程式碼燒錄

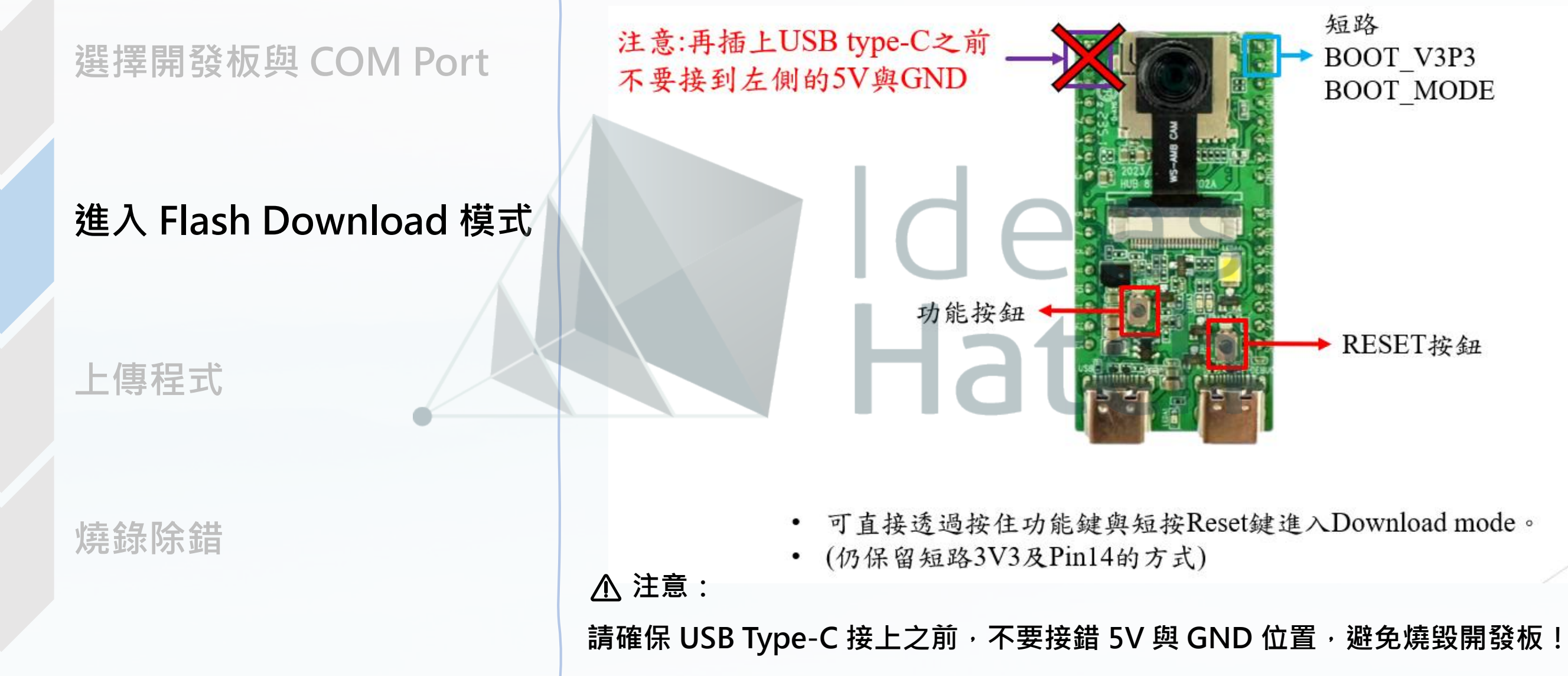

#### 短路 BOOT\_V3P3 BOOT\_MODE

#### ▶ RESET按鈕

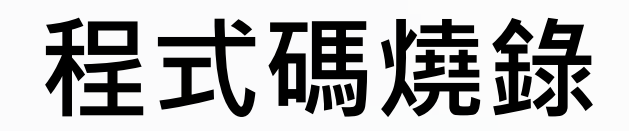

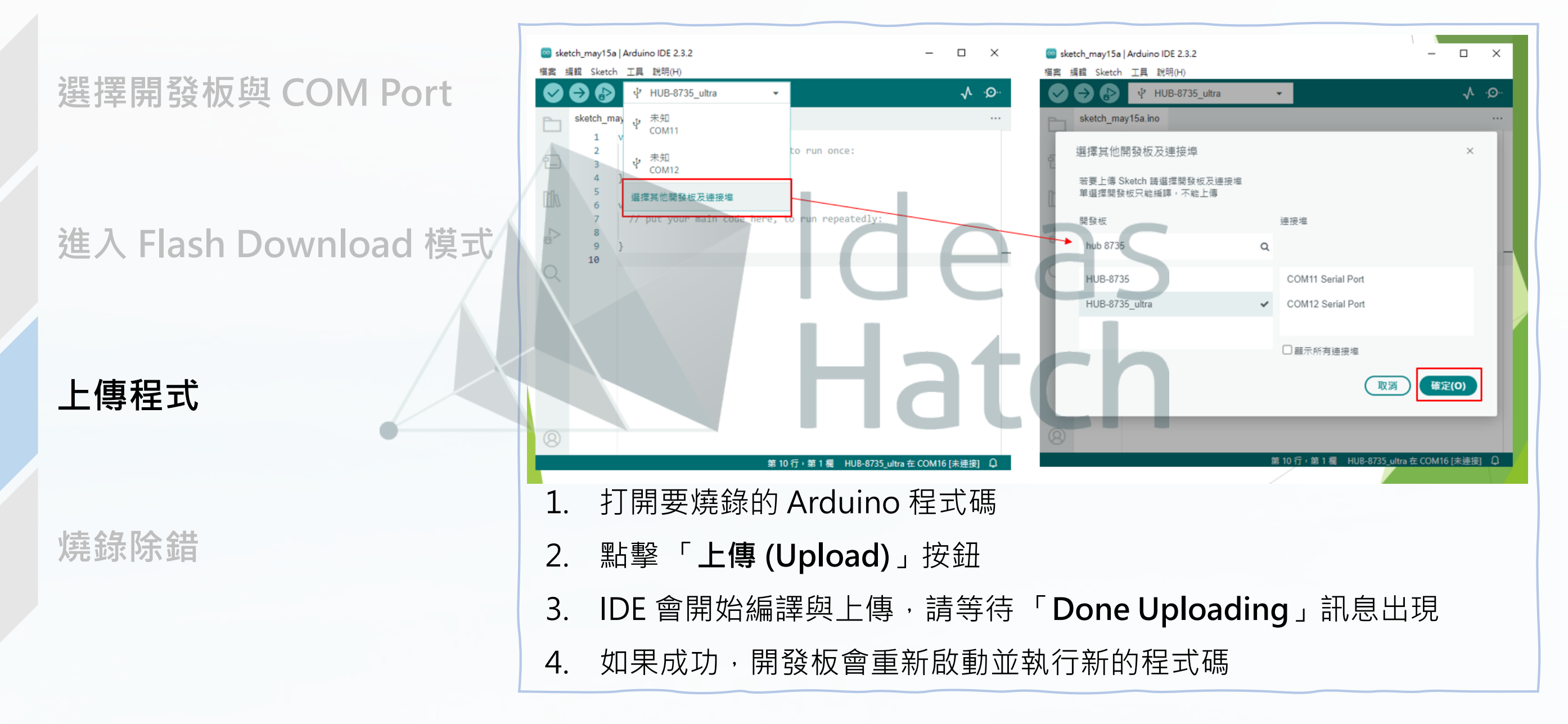

程式碼燒錄

#### 選擇開發板與 COM Port

# 進入 Flash Download 模式

#### 上傳程式

# 燒錄除錯

- 如果程式燒錄失敗,請依照以下步驟排查問題: ✔ COM Port 未顯示? · 檢查 USB Type-C 連線是否正常 · 在「工具」→「開發板管理員」重新安裝 Hub 8735 Ultra 驅動 ✔ 無法進入 Download 模式? 嘗試 **重新按住功能鍵 + 按一下 Reset**,確保按鍵順序正確 確保 BOOT\_MODE 設定正確 (若適用) ✔ 燒錄失敗或 Upload Card Error? 檢查是否選擇了**正確的開發板型號** 
  - 嘗試降低 燒錄 Baud Rate (可在開發板選項調整)

# 此區塊負責: 設定 GPIO 腳位(LED、按鈕、伺服馬達) 設定 RTSP 串流 設定 臉部辨識 AI 模型

· 初始化 WiFi 連線

· 設定 影像處理 與 串流物件

# 變數與物件初始化

設定 GPIO、WiFi、RTSP、AI 模型等

# 變數與物件初始化

#### ☆變數與函式庫

#### 

#include "WiFi.h" #include "StreamI0.h" #include "VideoStream.h" #include "RTSP.h" #include "NNFaceDetectionRecognition.h" #include "VideoStreamOverlay.h" #include <AmebaServo.h> #include "AmebaFatFS.h"

- WiFi.h:用於連接無線網路
- **StreamIO.h / VideoStream.h**:處理影像串流
- **RTSP.h**: 設定 RTSP(即時影像串流)
- NNFaceDetectionRecognition.h:處理臉部辨識
- AmebaServo.h:用於控制伺服馬達
- AmebaFatFS.h: 處理 SD 卡 或 Flash 記憶體 儲存

#### ◇設定影像通道與影像解析度

#### #define CHANNELVID 0 // RTSP 影像串流通道 #define CHANNELJPEG 1 #define CHANNELNN -3 // AI 模型專用的影像通道 #define NNWIDTH 576 #define NNHEIGHT 320

- **CHANNELVID**:用於即時 RTSP 影像串流
- CHANNELJPEG:用於拍照擷取快照
- CHANNELNN:提供 AI 訓練影像,格式為 RGB
- NNWIDTH / NNHEIGHT:設定 AI 影像解析度(576x320) •

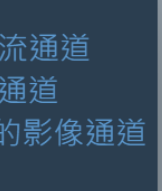

# 變數與物件初始化

### 

# #define RED\_LED 21 #define GREEN\_LED 22 #define BACKUP\_FACE\_BUTTON\_PIN 19 #define EN\_REGMODE\_BUTTON\_PIN 18 #define SERVO\_PIN 8

- **紅色 LED (GPIO 21)**: 表示錯誤或無法開門
- **綠色 LED (GPIO 22)**: 表示成功開門
- 按鈕1(GPIO19): 備份已註冊的臉部
- 按鈕 2 (GPIO 18): 進入臉部註冊模式
- **伺服馬達 (GPIO 8)**:控制開關門(180°鎖住,0°解鎖)

#### ☆設定影像串流與 AI 物件

#### •••

VideoSetting configVID(VIDE0\_FHD, 30, VIDE0\_H264, 0); VideoSetting configJPEG(VIDE0\_FHD, CAM\_FPS, VIDE0\_JPEG, 1); VideoSetting configNN(NNWIDTH, NNHEIGHT, 10, VIDE0\_RGB, 0);

NNFaceDetectionRecognition facerecog; RTSP rtsp; StreamI0 videoStreamer(1, 1); StreamI0 videoStreamerFDFR(1, 1); StreamI0 videoStreamerRGBFD(1, 1); AmebaServo myservo;

- configVID:設定 RTSP 串流的影像格式 (Full HD、30 FPS、H.264 編碼)
- configJPEG:設定拍照模式(JPEG 格式)
- configNN:設定 AI 模型的影像輸入解析度(RGB 格式)
- facerecog:建立臉部辨識物件
- **rtsp**:設定 RTSP 影像串流
- videoStreamer:影像串流處理物件
- myservo: 伺服馬達物件

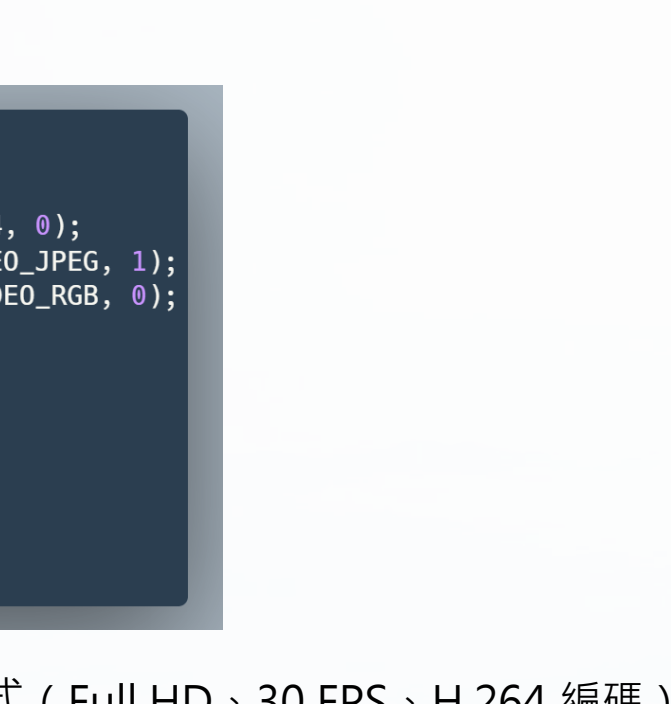

∇(Full HD、30 FPS、H.264 編碼) ) 析度(RGB 格式)

# 變數與物件初始化

## 

#### •••

char ssid[] = "你的SSID"; // WiFi SSID char pass[] = "你的密碼"; // WiFi 密碼 int status = WL\_IDLE\_STATUS;

#### ☆變數宣告

#### 

bool door0pen = false; bool backupButtonState = false; bool RegModeButtonState = false; bool regMode = false; uint32\_t img\_addr = 0; uint32\_t img\_len = 0; String fileName; long counter = 0;

// File Initialization AmebaFatFS fs;

- 這裡設定了 WiFi 名稱 (SSID) 與 密碼
- status 用來儲存 WiFi 連線狀態

- doorOpen:表示門是否開啟
- backupButtonState / RegModeButtonState:儲存按鈕狀態

Ideas

- regMode:是否進入「臉部註冊模式」
- img\_addr / img\_len:儲存影像快照的記憶體地址與長度
- fileName:儲存辨識到的人臉名稱
- **counter**:用於計數快照存檔編號
- fs (AmebaFatFS): 負責 SD 卡或 Flash 記憶體的檔案管理

# setup() 函式 硬體初始化、WiFi 連線、攝影機與 RTSP 設定 第二個區塊:setup() 初始化函式 setup() 是 Arduino 內建的初始化函式、在開機或重置後只會執行 一次。這段程式碼負責 設定 GPIO、WiFi 連線、影像串流、臉部辨識模型 以及 伺服馬達 的初始狀態。

# 第二個區塊:setup()初始化函式

setup()是 Arduino 內建的初始化函式,在開機或重置後只會執行一次。這段程式碼 負責 設定 GPIO、WiFi 連線、影像串流、臉部辨識模型 以及 伺服馬達 的初始狀態。

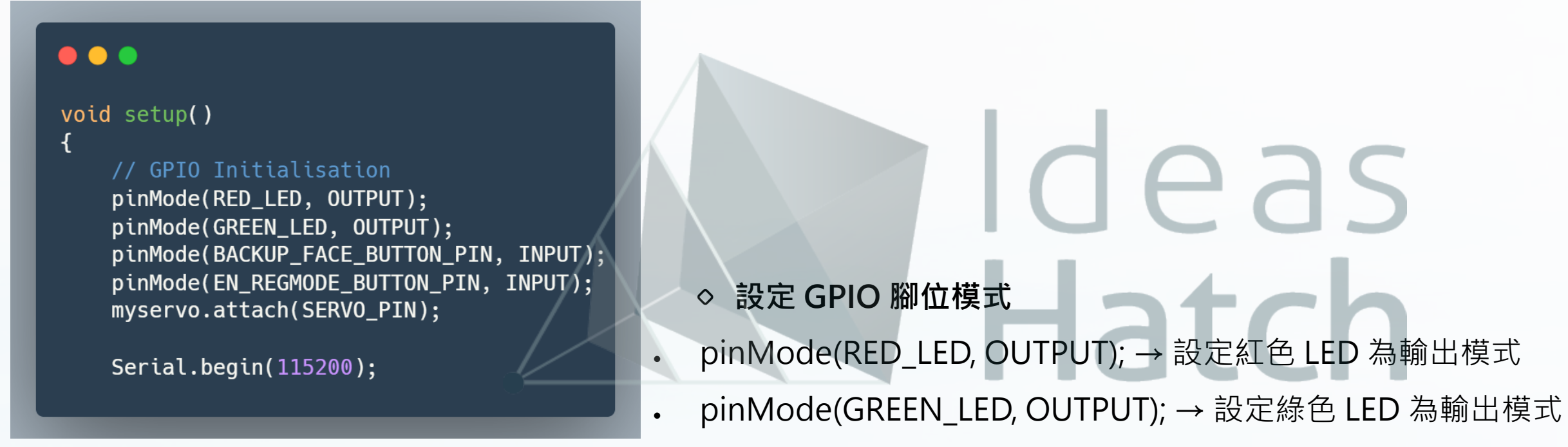

- pinMode(BACKUP\_FACE\_BUTTON\_PIN, INPUT); → 設定 備份臉部按鈕 為輸入模式
- pinMode(EN\_REGMODE\_BUTTON\_PIN, INPUT); → 設定 **臉部註冊模式按鈕** 為輸入模式
- myservo.attach(SERVO\_PIN); → 將伺服馬達綁定到 GPIO 8
  - ◇ 初始化序列埠 (Serial Monitor)
- Serial.begin(115200); → 設定 序列監視器波特率為 115200, 用於 偵錯與除錯輸出。

#### 這段程式碼會 嘗試連接 WiFi,如果失敗,會不斷重試: 1. 顯示正在連線的 WiFi SSID while (status != WL\_CONNECTED) { 2. 呼叫 WiFi.begin(ssid, pass); 開始連線 Serial.print("Attempting to connect to WPA SSID: "); Serial.println(ssid); status = WiFi.begin(ssid, pass); 3. 每次失敗後等待 2 秒,然後再嘗試 4. 直到 WiFi 連線成功 才會繼續執行 delay(2000); ✓ 如果成功連線,WiFi 會變成 WL\_CONNECTED,並繼續執行後續程式

#### **◇**設定攝影機與影像串流

#### 

Camera.configVideoChannel(CHANNELVID, configVID); Camera.configVideoChannel(CHANNELJPEG, configJPEG); Camera.configVideoChannel(CHANNELNN, configNN); Camera.videoInit();

這裡設定 **攝影機影像串流**:

- CHANNELVID(通道0):RTSP影像串流
- CHANNELJPEG(通道1):拍攝快照用
- CHANNELNN(通道3):提供 AI 辨識影像 Camera.videoInit(); → 啟動攝影機影像串流

## 

#### •••

rtsp.configVideo(configVID); rtsp.begin();

#### *⊳*啟動臉部辨識模型

#### 

facerecog.configVideo(configNN); facerecog.modelSelect(FACE RECOGNITION, NA MODEL, DEFAULT SCRFD, DEFAULT MOBILEFACENET) facerecog.begin(); facerecog.setResultCallback(FRPostProcess);

這段程式碼設定 RTSP 影像串流:

- 1. rtsp.configVideo(configVID); → 設定 RTSP 影像格式
- 2. rtsp.begin(); → 啟動 RTSP 影像串流,可以透過 RTSP 串流軟體(如 VLC) 觀看攝影機畫面

(1eas

- 這裡設定 **臉部辨識模型**:
- 1. facerecog.configVideo(configNN); → 指定 使用 AI 影像通道
- 2. facerecog.modelSelect(FACE\_RECOGNITION, NA\_MODEL, DEFAULT\_SCRFD, DEFAULT\_MOBILEFACENET);
  - ◆ DEFAULT\_SCRFD: 負責 人臉偵測
  - ◆ DEFAULT\_MOBILEFACENET: 負責 臉部辨識
- 3. facerecog.begin(); → 啟動臉部辨識模型
- 4. facerecog.setResultCallback(FRPostProcess); → 設定 辨識結果的回調函式
  - ☆ 當攝影機偵測到臉部後,會自動呼叫 FRPostProcess() 來處理辨識結果!

#### ☆啟動影像串流

#### .

// Configure StreamIO object to stream data from video channel to RTS
videoStreamer.registerInput(Camera.getStream(CHANNELVID));
videoStreamer.registerOutput(rtsp);
if (videoStreamer.begin() != 0) {

- Serial.println("StreamIO link start failed");
- }

#### � 啟動 AI 影像處理

#### •••

// Configure StreamIO object to stream data from RGB video channel to face detect videoStreamerRGBFD.registerInput(Camera.getStream(CHANNELNN)); videoStreamerRGBFD.setStackSize(); videoStreamerRGBFD.setTaskPriority(); videoStreamerRGBFD.registerOutput(facerecog); if (videoStreamerRGBFD.begin() != 0) { Serial.println("StreamIO link start failed");

- 取得 RTSP 影像串流來源 → videoStreamer.registerInput(Camera.getStream(CHANNELVID));
- 2. 設定 RTSP 輸出 → videoStreamer.registerOutput(rtsp);
- 3. videoStreamer.begin(); 啟動影像串流(若失敗,會輸出錯誤)
- · 影像通道 CHANNELNN 提供 AI 影像
- 將影像輸入到 facerecog 進行辨識
- 啟動影像處理流程

# (CHANNELVID)); :(rtsp); 會輸出錯誤)

# 這裡啟動 OSD (On-Screen Display) 疊加: • • • OSD.configVideo(CHANNELVID, configVID); 設定 RTSP 影像的 文字疊加 // Start OSD drawing on RTSP video channel OSD.configVideo(CHANNELVID, configVID); OSD.begin(); 啟動 OSD, 讓影像上可顯示偵測到的資訊(如人名) OSD.begin(); deas ��從 Flash 恢復已註冊的臉 開機時會自動恢復之前註冊的臉部資訊,避免每次重新註冊! facerecog.restoreRegisteredFace();

#### **◇**設定門鎖初始狀態

#### 

// Servo moves to position the angle 180 degree (LOCK CLOSE) myservo.write(180);

上電後,馬達預設為180°(門鎖關閉狀態)。

# 這裡啟動 OSD (On-Screen Display) 疊加: • • • OSD.configVideo(CHANNELVID, configVID); 設定 RTSP 影像的 文字疊加 // Start OSD drawing on RTSP video channel OSD.configVideo(CHANNELVID, configVID); OSD.begin(); 啟動 OSD, 讓影像上可顯示偵測到的資訊(如人名) OSD.begin(); deas ��從 Flash 恢復已註冊的臉 開機時會自動恢復之前註冊的臉部資訊,避免每次重新註冊! facerecog.restoreRegisteredFace();

#### **◇**設定門鎖初始狀態

#### 

// Servo moves to position the angle 180 degree (LOCK CLOSE) myservo.write(180);

上電後,馬達預設為180°(門鎖關閉狀態)。

# 第三個區塊:loop()主迴圈邏輯

- ◆ 偵測按鈕狀態
- ◆ 處理臉部辨識模式
- ◆ 控制門鎖(開/關)
- ◆ 管理序列監視器 (Serial Monitor) 輸入
- ◆ 更新影像處理資訊

此函式會 不斷重複執行,確保系統即時回應外部輸入。

#### 註冊與備份臉部、開關門控制

Ideas

loop() 函式

虑理按鈕輸

### 分 3.1 讀取按鈕輸入

#### 

#### void loop()

backupButtonState = digitalRead(BACKUP\_FACE\_BUTTON\_PIN); RegModeButtonState = digitalRead(EN\_REGMODE\_BUTTON\_PIN);

#### ≫ 3.2 處理臉部備份按鈕

#### if ((backupButtonState == HIGH) && (regMode == true)) { // Button is pressed when registration mode i for (int count = 0; count < 3; count++) {</pre> digitalWrite(RED\_LED, HIGH); digitalWrite(GREEN\_LED, HIGH); delay(500); digitalWrite(RED\_LED, LOW); digitalWrite(GREEN\_LED, LOW); delay(500); regMode = false;

#### 從 GPIO 讀取按鈕狀態

- backupButtonState:是否按下「備份臉部」按鈕 ٠
- RegModeButtonState:是否按下「進入註冊模式」按鈕
- 當按鈕被按下時,變數值會變為 HIGH (1)

- ◇ 如果註冊模式 (regMode) 為開啟狀態,且按下備份按鈕
- 1. 閃爍 LED (紅+綠) 3 次,提醒使用者
- 呼叫 facerecog.backupRegisteredFace(); 將註冊的臉部資料儲存到 Flash 2.
- 3. 設定 regMode = false; **關閉註冊模式**
- 중 這樣即使重啟開發板,已註冊的臉部仍然可以被辨識

#### ☆ 3.3 處理序列監視器輸入

### •••

if (Serial.available() > 0) {
 String input = Serial.readString();
 input.trim();

# ≫ 3.4 註冊、刪除、重設臉部

#### •••

```
if (regMode == true) {
    if (input.startsWith(String("REG="))) {
        String name = input.substring(4);
        facerecog.registerFace(name);
    } else if (input.startsWith(String("DEL="))) {
        String name = input.substring(4);
        facerecog.removeFace(name);
    } else if (input.startsWith(String("RESET"))) {
        facerecog.resetRegisteredFace();
    } else if (input.startsWith(String("BACKUP"))) {
        facerecog.backupRegisteredFace();
    } else if (input.startsWith(String("RESTORE"))) {
        facerecog.restoreRegisteredFace();
    }
}
```

#### ◇ 如果有從電腦序列埠 (Serial Monitor) 送入指令

- 1. 讀取字串 input
- 2. input.trim(); 移除空白字符

# Ideas

- ◇ 如果處於「註冊模式」, 允許使用序列埠指令
   REG=名字 → 註冊新臉部
- **, DEL=名字** → 刪除特定臉部
- RESET → 清除所有註冊臉部
- BACKUP → 將註冊臉部儲存到 Flash
- RESTORE → 從 Flash 恢復已儲存臉部

分許使用者用電腦來手動管理人臉辨識資料

# 分 3.5 切換註冊模式

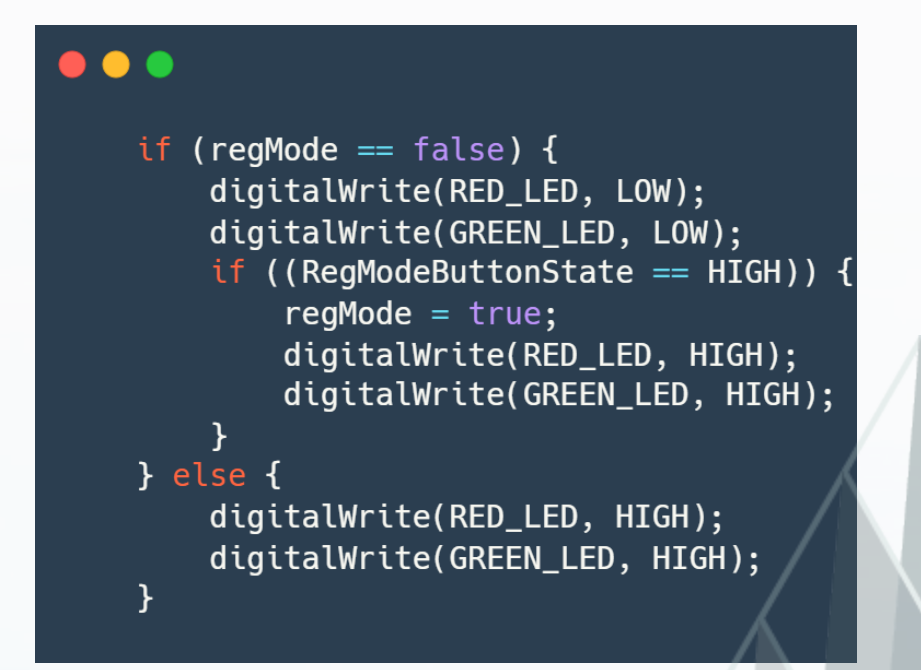

# 分 3.6 控制門鎖開關

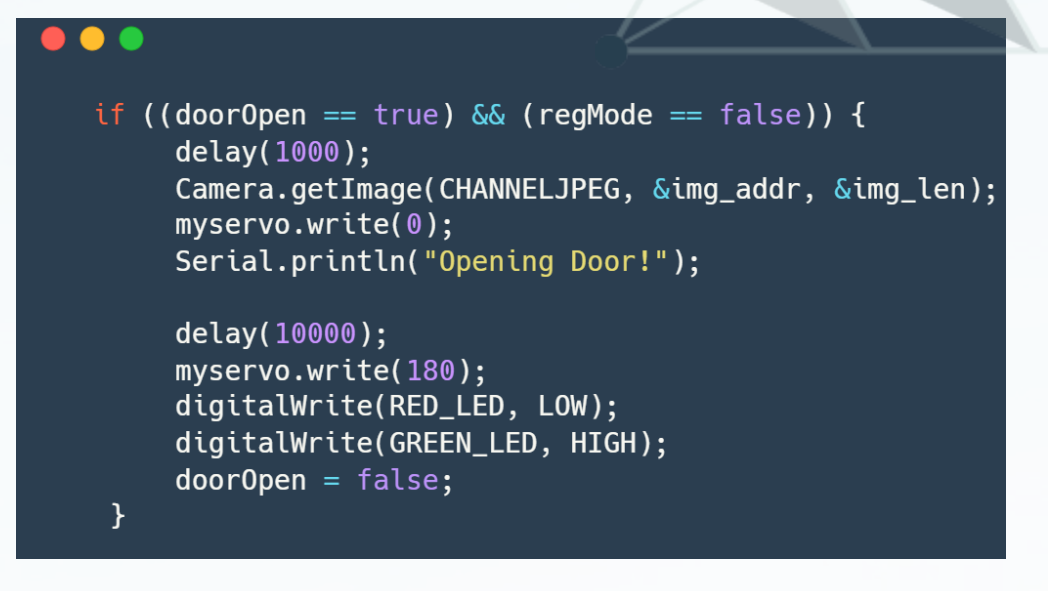

#### 管理註冊模式 $\diamond$

- ◆ 如果 regMode 關閉:
  - 。 按下註冊按鈕 (RegModeButtonState == HIGH) 時, **啟動註冊模式**
  - 開啟紅燈、綠燈,表示「註冊模式 ON」
- 如果 regMode 開啟:
  - 持續亮起紅燈、綠燈,提醒用戶處於註冊模式
- ◇ **當** doorOpen == true 且 regMode == false 時 1. 延遲1秒
  - 2. 拍攝快照 (Camera.getImage())
  - 伺服馬達轉動到 0° (開門) 3.
  - 4. 等待10秒
  - 門鎖回到180°(鎖門)
  - 6. 更新 LED 狀態
  - 7. doorOpen = false; · 表示門已關閉

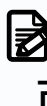

確保門不會一直開啟, 而是10秒後自動關閉

# 分 3.7 更新 OSD 疊加

## • • •

delay(2000); OSD.createBitmap(CHANNELVID); OSD.update(CHANNELVID);

- ◇ 每 2 秒更新一次 OSD
- OSD.createBitmap(CHANNELVID); 建立 RTSP 影像的 OSD 疊加 •
- OSD.update(CHANNELVID); 更新 OSD 顯示 •

爱 這樣 · 螢幕上的影像會即時更新辨識資訊

Ideas

Hatch

# 第四個區塊:FRPostProcess() 臉部辨識後處理函式

FRPostProcess() 是一個回調函式 (Callback Function),當攝影機成功 辨識到人臉後,這個函式會被自動呼叫來處理 開門判斷與 OSD 標記。 這段程式碼的主要功能是:

- 1. 計算偵測到的臉部數量
- 2. 根據人臉辨識結果決定是否開門
- 3. 在 RTSP 影像上標記臉部 (OSD 疊加)
- 4. 控制 LED 指示燈與門鎖狀態

#### FRPostProcess()

處理臉部辨識結果,更新 OSD 顯示

### ☆ 4.1 讀取辨識結果

#### •••

void FRPostProcess(std::vector<FaceRecognitionResult> results)
{
 uint16\_t im\_h = configVID.height();
 uint16\_t im\_w = configVID.width();
 printf("Total number of faces detected = %d\r\n" facerecom

printf("Total number of faces detected = %d\r\n", facerecog.getResultCount());
OSD.createBitmap(CHANNELVID);

◇ 這裡先取得 攝影機 RTSP 影像的寬度 (im\_w) 與高度 (im\_h),用於計算人臉座標。

◇ facerecog.getResultCount(); 取得 目前偵測到的臉部數量,並印出結果。

⑦ 這是辨識的第一步,確認攝影機是否真的偵測到人臉!

#### 4.2 判斷是否開門 Ŕ

#### .

```
if (facerecog.getResultCount() > 0) {
   if (regMode == false) {
       if (facerecog.getResultCount() > 1) {
           doorOpen = false;
          digitalWrite(RED_LED, HIGH);
          digitalWrite(GREEN_LED, LOW);
       } else {
           FaceRecognitionResult face = results[0];
           if (String(face.name()) == String("unknown")) {
              doorOpen = false;
              digitalWrite(RED_LED, HIGH);
              digitalWrite(GREEN_LED, LOW);
           } else { // 偵測到註冊過的臉部 開門
              door0pen = true;
              digitalWrite(RED_LED, LOW);
              digitalWrite(GREEN_LED, HIGH);
              fileName = String(face.name()); // 記錄辨識到的名稱
```

◇ 辨識條件: 1. 如果「**偵測到超過1張臉**」→不開門 如果「**臉部未註冊 (unknown**)」→ 不開門 2. 如果「**辨識到註冊過的臉部**」→開門,並記錄名稱 3.

時造成誤開門!

# 這個邏輯可以防止陌生人闖入,也避免多張臉同時偵測

# 分 4.3 在 RTSP 影像標記人臉

#### 

```
for (int i = 0; i < facerecog.getResultCount(); i++) {</pre>
    FaceRecognitionResult item = results[i];
```

```
// 轉換人臉座標 (原本是 0~1 的浮點數,轉換成實際像素值)
```

```
int xmin = (int)(item.xMin() * im_w);
```

```
int xmax = (int)(item.xMax() * im_w);
```

```
int ymin = (int)(item.yMin() * im_h);
```

```
int ymax = (int)(item.yMax() * im_h);
```

```
uint32_t osd_color;
```

```
// 設定 OSD 顏色 (紅色代表陌生人,綠色代表已註冊的臉)
if (String(item.name()) == String("unknown")) {
   osd_color = OSD_COLOR_RED;
} else {
   osd_color = OSD_COLOR_GREEN;
```

| 0 | 將  | AI | 模型 | 릴輸出         | 出的  | 「相對 | 」座標」 | (0~1 |
|---|----|----|----|-------------|-----|-----|------|------|
| 座 | 漂」 | ,  | 確仍 | <b>R標</b> 記 | 己位言 | 置正確 |      |      |

```
◇ 決定框線顏色:
```

- **綠色 (OSD\_COLOR\_GREEN)** → 代表已註冊的臉部
- **紅色 (OSD\_COLOR\_RED)** → 代表陌生人 (unknown)

┣ 這樣可以讓使用者在 RTSP 影像中即時看到人臉辨識結果!

#### )轉換成「**實際影像像素**

#### 4.4 在影像上繪製人臉標記

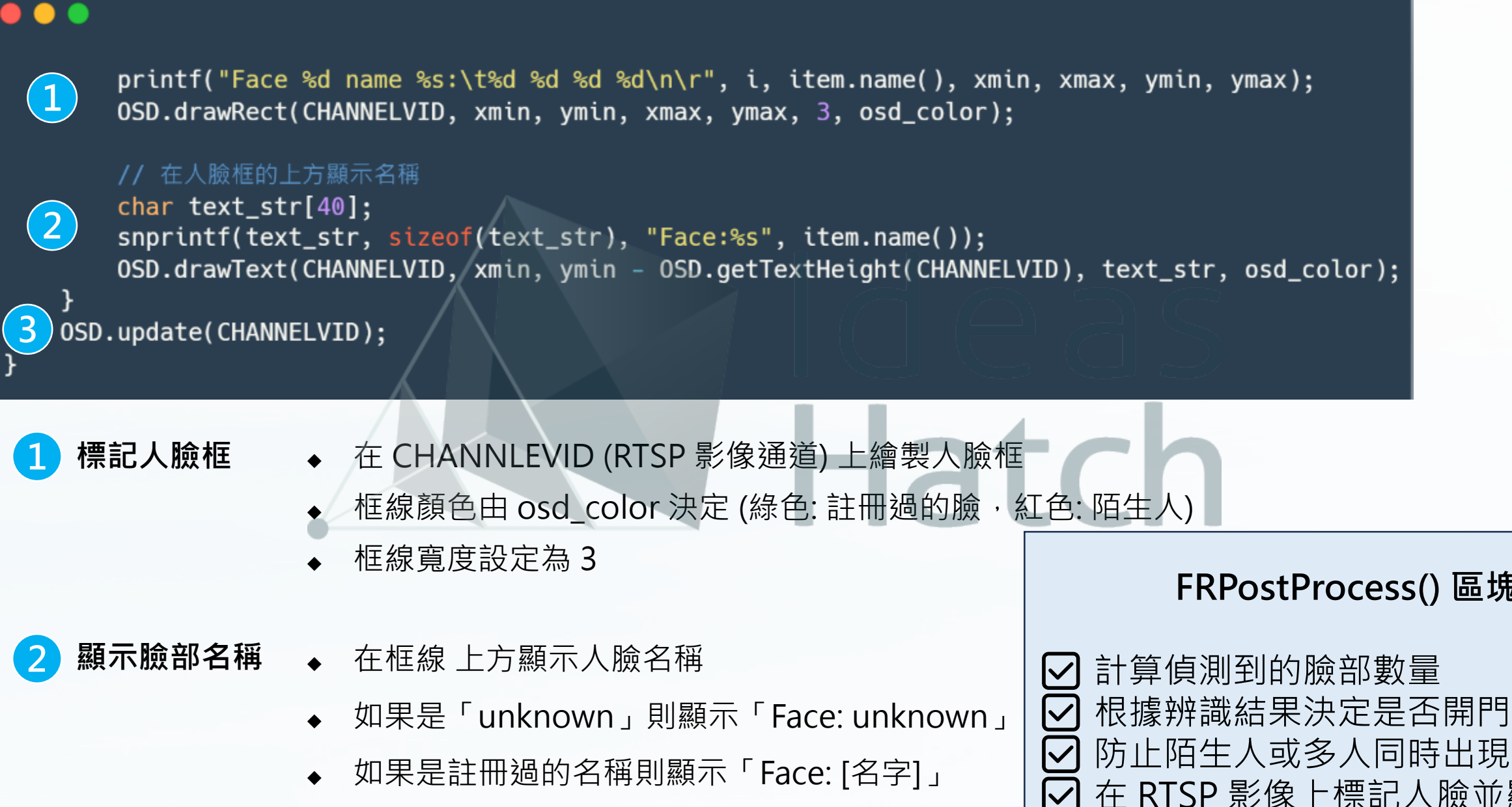

**更新 OSD 顯示** ◆ 這行確保 OSD 疊加即時更新, 讓影像顯示最 新的人臉資訊!

#### FRPostProcess() 區塊總結

防止陌生人或多人同時出現在畫面時開門 在 RTSP 影像上標記人臉並顯示名稱 ✓ 更新 OSD 疊加資訊,確保影像即時更新

# YOLO 訓練與模型部署

本章節將指導學生如何使用Roboflow建立資料集與標籤, 並透過Colab darknet框架訓練YOLO模型。

# 訓練YOLO模型-準備步驟1

1.收集樣本照片

- **多樣性**:確保收集的照片涵蓋不同的背景、光照條件、角度和距離。這 樣可以讓模型更具泛化能力。
- **數量**:每種水果至少需要數百張照片。更多的樣本可以提高模型的準確 性。
- 標籤:每張照片中的蘋果和草莓都需要進行標註,標註的格式應該符合 YOLO的要求(例如,YOLO格式的標註文件)。

2.標註樣本

- 使用標註工具(如Roboflow、LabelImg等)來標註每張照片中的蘋果和 草莓。
- 標註格式應該符合YOLO的要求,通常是每個目標的邊界框(bounding box)和類別標籤。

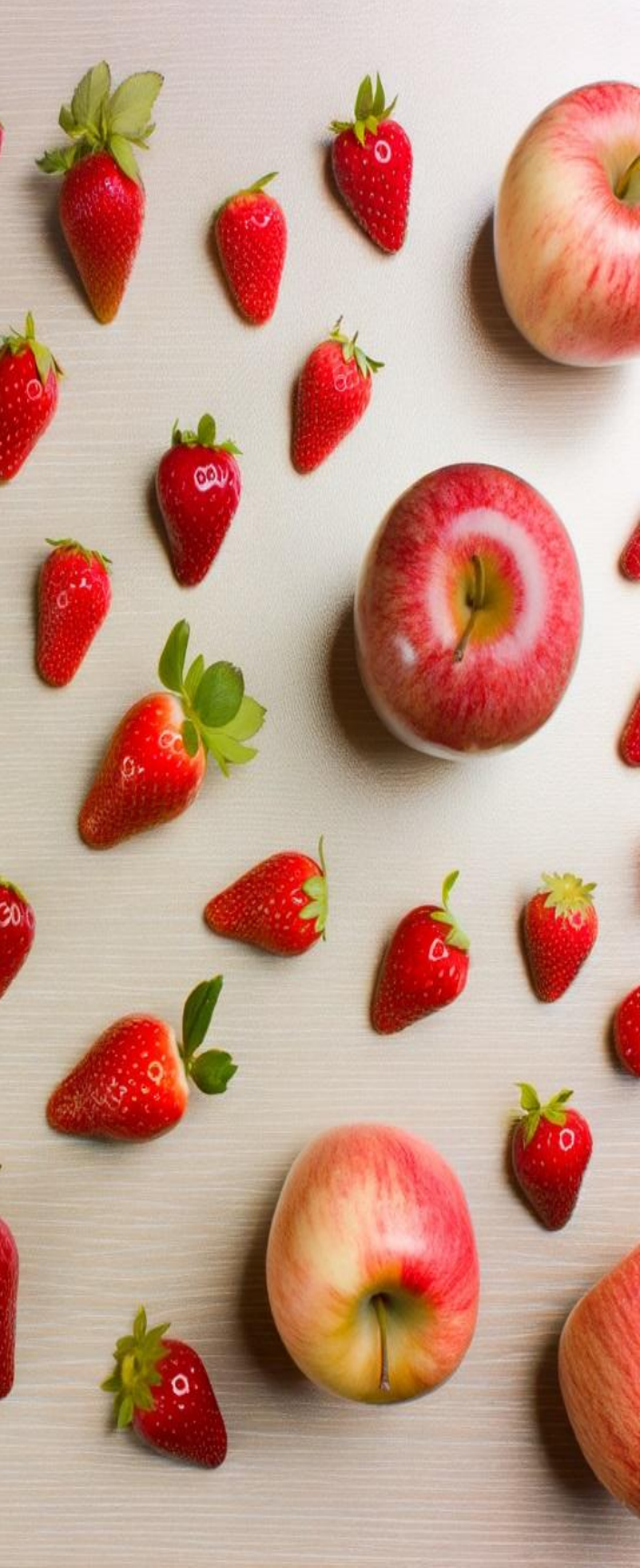

訓練YOLO模型-準備步驟 2

1.訓練數據集

- 將標註好的圖片和標註文件整理到指定的文件夾結構中。
- 分割數據集為訓練集和驗證集,通常比例為80%訓練集和20%驗證集。

2.訓練YOLO模型

- 使用YOLO框架(如YOLOv4、YOLOv7等)進行訓練。
- 調整超參數(如學習率、批次大小等)以獲得最佳性能。
- 定期檢查模型在驗證集上的表現,避免過擬合。

3.評估和調整

- 使用混淆矩陣、精確度、召回率等指標評估模型性能。
- 根據評估結果調整模型或數據集,進行迭代訓練。

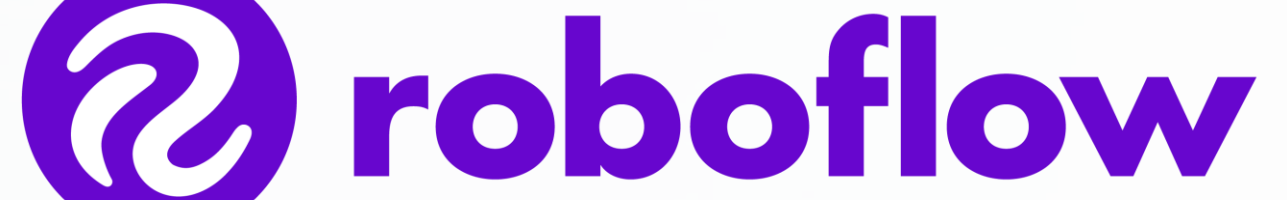

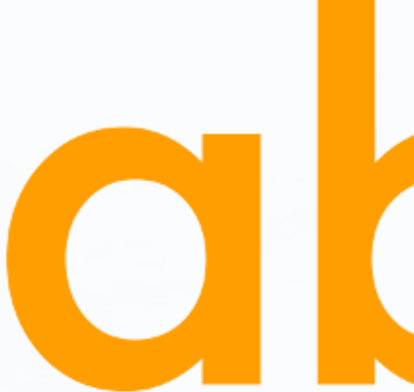

deas

Hatc

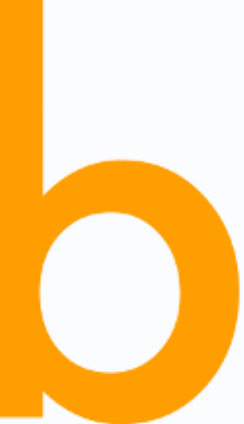

#### 訓練YOLO模型

1.使用 YOLO (例如 YOLOv4-tiny) 進行訓練,訓練完成後會產生的檔案

- **權重檔案**:這些檔案包含了訓練後的模型權重,通常會保存在你指定的目錄中。常見的權重檔案包括:
  - 1) yolov4-tiny-obj\_last.weights: 這是訓練過程中最後一次保存的權重檔案。
  - 2) yolov4-tiny-obj\_final.weights:這是訓練完成後的最終權重檔案(如果有設定保存最終權重)。
  - 3) yolov4-tiny-obj\_xxxx.weights:這些是訓練過程中每隔一定次數迭代保存的權重檔案,例如每1000次迭代保存一次。
- 日誌檔案:訓練過程中的日誌檔案記錄了訓練過程中的各種訊息,包括損失值、精度等。這些日誌檔案可以幫助你分析和調試訓 練過程。常見的日誌檔案包括:

1) train\_log.txt: 這是訓練過程中的日誌檔案, 記錄了每次迭代的損失值、精度等訊息。

- **配置檔案**:這些檔案通常在訓練開始前就已經存在,但在訓練過程中可能會被更新或修改: 1) obj.data:這是數據配置檔案,包含了類別數量、訓練和驗證數據的路徑等訊息。 2) yolov4-tiny-obj.cfg:這是模型配置檔案,定義了模型的結構和超參數。
- **结果檔案**:這些檔案記錄了訓練過程中的結果,例如每次迭代的損失值、精度等: 1) chart.png:這是一個圖表檔案,顯示了訓練過程中的損失值變化趨勢。

2.評估YOLO模型,訓練完成的模型是否是一個良好的模型,可以從以下幾個方面進行評估;

準確率、精確率、召回率、平均精度均值、損失函數、可視化結果、推理速度

# 模型格式轉換與部署

1.轉換AI模型,先下載 acuity toolkit 並安裝在 Ubuntu 底下 (以下步驟皆是在 Ubuntu 底下 acuity toolkit 目錄下進行)

#### 導入模型:

- 1) 編輯 0\_import\_model.sh 如圖1
- 2) 使用 pegasus import darknet 指令
- 3) 將 --model 跟 --weights 指定到訓練好的 .cfg 和 .weights 檔
- 4) 修改 -- channel-mean-value 修改成 0 0 0 0.00392156
- 5) 執行 bash 0\_import\_model.sh

#### 量化模型:

- 1) 編輯 1\_quantize\_model.sh 如圖3
- 2) 執行 bash 1\_quantize\_model.sh

#### • 生成Binary:

- 1) 編輯 2\_export\_case\_code.sh 如圖5
- 2) 將 --optimize 改成 VIPNANOQI\_PID0XAD確認 acuity toolkit/bin
  - 底下有此檔案,若沒有請自行新增如圖6
- 3) 執行 bash 2\_export\_case\_code.sh
- 如上述步驟執行都沒錯誤,之後可以直接執行 bash 0\_import\_model.sh && bash 1\_quantize\_model.sh && bash 2\_export\_case\_code.sh 最後 可以在xxx\_nbg\_viplite底下找到轉換完成的xxx.nb檔。

2.模型套用:

https://www.amebaiot.com/zh/amebapro2-apply-ai-model-docs/

#### #!/bin/bash

#### NAME=volov4 ACUITY PATH=../bin/ pegasus=\${ACUITY\_PATH}pegasus if [ ! -e "\$pegasus" ]; then pegasus=\${ACUITY\_PATH}pegasus.py \$pegasus import darknet\ --model ./model/yolov4-tiny-custom.cfg \ --weights ./model/yolov4-tiny-custom\_last.weights \ --output-model \${NAME}.json \ --output-data S{NAME}.data #generate inpumeta --source-file dataset.txt Spegasus generate inputmeta \ --model \${NAME}.json --input-meta-output \${NAME}\_inputmeta.yml \ --channel-mean-value "0 0 0.00392156" \ --source-file dataset.txt 圖 1、0\_import\_model 文件内容 #!/bin/bash #NAME=mobilenet t NAME=yolov4 ACUITY\_PATH=../bin/ gasus=\$ACUITY\_PATH/pegasus [ ! -e "\$pegasus" ]; then pegasus=\$ACUITY\_PATH/pegasus.py sus export ovxlib del \${NAME}.json del-data \${NAME} -model-quantize -with-input-meta NAME}.quantize \ [NAME] inputmeta.yml .. /\* nbg viplite \${NAME} nbg viplite cd \${NAME} nbg viplit mv network\_binary.nb \${NAME}.nb save normal case demo export.data kr -p S{NAME}\_normal\_case\_demo \*.h \*.c .project .cproject \*.vcxproj BUILD \*.llnux \*.export.data \${NAME}\_normal\_case\_demo delete normal\_case demo source \*.h \*.c .project .cproject \*.vcxproj BUILD \*.linux \*.export.data data \*.quantize \*.json \*\_inputmeta.yml [device] 圖 5、2 export case code.sh 文件 core = 8

```
ights \
\
\
```

```
NAME=yolov4
ACUITY_PATH=../bin/
pegasus=S{ACUITY_PATH}pegasus
tf [ 1 -e *Spegasus* ]; then
pegasus=S{ACUITY_PATH}pegasus.py
ft
#--quantizer asymmetric_affine --qtype int8
#--quantizer dynamic_flxed_point --qtype int8(int16, note only T3(0x8E) can support perchannel quantize)
# --quantizer perchannel_symmetric_affine --qtype int8(int16, note only T3(0x8E) can support perchannel quantize)
% --quantizer asymmetric_affine --qtype int8(int16, note only T3(0x8E) can support perchannel quantize)
% --quantizer asymmetric_affine --qtype int8(int16, note only T3(0x8E) can support perchannel quantize)
% --quantizer asymmetric_affine --qtype int8(int16, note only T3(0x8E) can support perchannel quantize)
% --quantizer asymmetric_affine --qtype int8(int16, note only T3(0x8E) can support perchannel quantize)
% --quantizer asymmetric_affine --qtype int8(int16, note only T3(0x8E) can support perchannel quantize)
% --quantizer asymmetric_affine --qtype int8(int16, note only T3(0x8E) can support perchannel quantize)
% --quantizer asymmetric_affine --qtype int8(int16, note only T3(0x8E) can support perchannel quantize)
% --quantizer asymmetric_affine --qtype int8(int16, note only T3(0x8E) can support perchannel quantize)
% --quantizer asymmetric_affine --qtype int8(int16, note only T3(0x8E) can support perchannel quantize)
% --quantizer asymmetric_affine --qtype int8(int16, note only T3(0x8E) can support perchannel quantize)
% --quantizer asymmetric_affine --qtype int8(int16, note only T3(0x8E) can support perchannel quantize)
% --quantizer asymmetric_affine --qtype int8(int16, note only T3(0x8E) can support perchannel quantize)
% --quantizer asymmetric_affine --qtype int8(int16, note only T3(0x8E) can support perchannel quantize)
% --quantizer asymmetric_affine --qtype int8(int16, note only T3(0x8E) can support perchannel quantize)
% --quantizer asymmetric_affine --qtype int8(int16, note only T3(0x8E) can support perchannel quantize)
% --quantizer asymmetric_affine --qtype int8(int16, note only T3(0x8E) can support perchannel qu
```

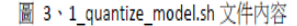

```
_case_demo
```

```
[device]
target = VIP8000NANONI_PID0XAD
pid = 0XAD
optimization = True
core = 8
mad_per_core = 64
input_buffer_depth = 12
float16_support = False
dynamic_fixed_point-8_support = True
dynamic_fixed_point-16_support = True
asymmetric_quantized-u8_support = True
evis = 2|
```

圖 6、VIPNANOQI\_PIDOXAD 文件